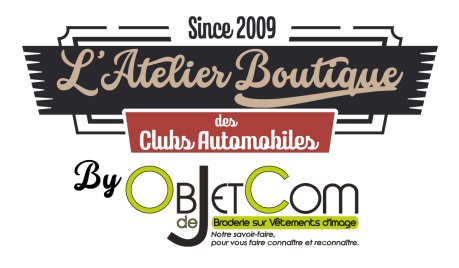

## TUTORIEL CONNEXION – MOT DE PASSE OUBLIE DECONNEXION DE SON COMPTE

## **SE CONNECTER SUR LE SITE**

1. Aller sur le site https://www.objetdecom.fr/ et cliquez sur « Mon Compte »

| LIVRAISON OFFERTE à partir de 99€ en France Métropolitaine / 119€ en Corse et en Europe** |                  |                   |                                                   |                        |                                |                  |                           |                                 |  |
|-------------------------------------------------------------------------------------------|------------------|-------------------|---------------------------------------------------|------------------------|--------------------------------|------------------|---------------------------|---------------------------------|--|
| E L'Atelie                                                                                | re 2009 <u> </u> |                   | ACCUEIL                                           | MON COMPTE             | OBJETDECOM                     | CONTACTEZ-NOUS f | Accès au                  | site :                          |  |
| By O                                                                                      |                  | 04 26 60 40 33    | Du Lundi au Ven<br>de 9h à 12h<br>et de 14h à 17h | idredi 🕒 Ca            | mmande 7j/7 24h/24             | 🕐 Votre par      | ier VINT.<br>MECA         | AGE                             |  |
| MOTOR DRESS<br>CODE                                                                       | Porsche Clubs    | CLUB<br>DE FRANCE | CLUB<br>LOTUS FRANCE                              | Ford Ford              | FRENCH JAGUAR<br>DRIVERS' CLUB | CLUBS            | ROVER CLUB DE<br>FRANCE   | CLUB<br>MERCEDES-BENZ<br>FRANCE |  |
| TRACTION<br>UNIVERSELLE                                                                   |                  | MORGAN CLUB DE    | FIRT FIAT                                         | FRANCE<br>NVCG<br>MVCG |                                | POLLS ROYCE      | NATIONALE7<br>NATIONALE 7 | YCAR                            |  |

Vous êtes sur la page <u>https://www.objetdecom.fr/connexion?back=my-account</u>. Pour vous connecter, vous devez renseigner votre adresse mail. Vous devez descendre sur la page et mettre votre adresse e-mail et votre mot de passe dans le cadre « Déjà inscrit ? ».

| CLASSIC EXPERT                                                                                                    | Modulence     | LARY                          | JEHEF & GAB            | Époquauto<br>Epoqu <sup>a</sup> uto                    | RETRO NANTES<br>OCEAN                             | SALON AUTO<br>VALEN7 | CLUBS<br>INDÉPENDANTS |  |
|----------------------------------------------------------------------------------------------------|---------------|-------------------------------|------------------------|--------------------------------------------------------|---------------------------------------------------|----------------------|-----------------------|--|
| CLASSIC EXPERT<br>Accueil > Identifie<br>IDENTIFIEZ<br>FORMULAIR<br>PRIX CLUB<br>Saistisez votre a<br>Adresse e-mail | COEUR VALENCE | LARY<br>CCÉDER À VOTRE BOUTIQ | UE CLUB ET PROFITER DE | : VOS DÉJÀ IN<br>Adresse -<br>testvinlag<br>Hot de pas | SCRIT?<br>mail<br>e@objetdecom.fr<br>se personnel |                      | INDÉPENDANTS          |  |
| CRÉ                                                                                                    | ER VOTRE COMP | PTE                           |                        | C                                                      | ONNEXION                                          |                      |                       |  |

 Vous arrivez ensuite sur la page « Mon Compte » sur l'URL suivante : <u>https://www.objetdecom.fr/mon-compte</u>. En descendant sur la page, vous aurez le visuel suivant :

| 10N (       | COMPTE                                                                                   |   |                                                                      |  |  |  |  |  |  |
|-------------|------------------------------------------------------------------------------------------|---|----------------------------------------------------------------------|--|--|--|--|--|--|
| lenvenue    | Félicitations ! votre compte est activé. Pour retourner sur votre Boutique Cliquez ici 🖄 |   |                                                                      |  |  |  |  |  |  |
| 1<br>3<br>3 | HISTORIQUE ET DÉTAILS DE MES COMMANDES                                                   |   | MES BONS DE RÉDUCTION                                                |  |  |  |  |  |  |
| D           | MES AVOIRS                                                                               | ٩ | RÉVOQUER MON CONSENTEMENT AUX COOKIES                                |  |  |  |  |  |  |
|             | MES ADRESSES                                                                             | 8 | RGPD - DONNÉES PERSONNELLES                                          |  |  |  |  |  |  |
| 4           | MES INFORMATIONS PERSONNELLES                                                            | - | RENSEIGNEZ VOTRE NUMÉRO DE CARTE ADHÉRENT<br>(FOURNI PAR VOTRE CLUB) |  |  |  |  |  |  |
|             |                                                                                          |   |                                                                      |  |  |  |  |  |  |
| < Accu      | si                                                                                       |   |                                                                      |  |  |  |  |  |  |

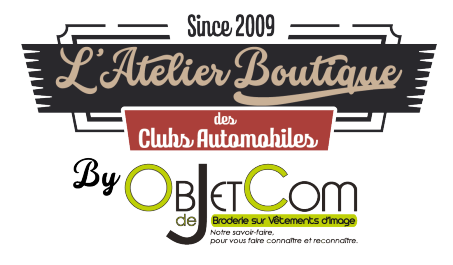

4. Pour savoir si vous êtes connecté sur le site internet, vous devez

avoir la mention « *Bonjour {Votre prénom} {Votre nom}, vous êtes connectés à votre compte »* 

Je suis connecté sur le site internet avec ce message :

| LIVRAISON OFFERTE à partir de 99€ en France Métropolitaine / 119€ en Corse et en Europe** |                                                                |                                                                            |                                      |                |                                       |  |  |  |  |  |
|-------------------------------------------------------------------------------------------|----------------------------------------------------------------|----------------------------------------------------------------------------|--------------------------------------|----------------|---------------------------------------|--|--|--|--|--|
| Since 2009<br>L'Atélier Bouttique<br>Clubs Antonubiles<br>By Efform                       | ACCUEIL                                                        | MON COMPTE DÉCON<br>Du Lundi au Vendredi<br>de 9h à 12h<br>et de 14h à 17h | NEXION OBJETDECOM CC                 | NTACTEZ-NOUS f | Acces au site :<br>VINTAGE<br>MECANIC |  |  |  |  |  |
|                                                                                           | Bonjour Thomas Labouesse, vous êtes connectés à votre compte ! |                                                                            |                                      |                |                                       |  |  |  |  |  |
|                                                                                           | <u>جر که</u>                                                   |                                                                            | -                                    |                |                                       |  |  |  |  |  |
| Je ne suis pas conr                                                                       | necté sur le s                                                 | ite internet :                                                             |                                      |                |                                       |  |  |  |  |  |
|                                                                                           | LIVRAISON O                                                    | FFERTE à partir de 99€ en Frai                                             | nce Métropolitaine / 119€ en Corse e | et en Europe** |                                       |  |  |  |  |  |
| Stars 2009<br>LAtelier Bouttaue<br>Cades Automatilies<br>By OgerCorr                      | 04 26 60 40 33                                                 | ACCUEIL MON (<br>Du Lundi au Vendredi<br>de 9h à 12h<br>et de 14h à 17h    | COMPTE OBJETDECOM CC                 | Votre panier   | Acces us site<br>VINTAGE<br>MECANIC   |  |  |  |  |  |
| Porsche Clubs                                                                             | СLUВ                                                           | CLUB                                                                       | FORD FORD                            | C              | Славания став                         |  |  |  |  |  |

## J'AI OUBLIE MON MOT DE PASSE

- 1. Si vous ne vous rappelez plus de votre mot de passe, vous pouvez demander un nouveau mot de passe sur le site.
- 2. Aller sur le site <u>https://www.objetdecom.fr/</u> et cliquez sur « Mon Compte »

| LIVRAISON OFFENE à partir de 39e en maine metropolitaine / 15e en Coise et en Europe |               |                   |                                                                                 |           |                                |                  |                         |                                 |  |
|--------------------------------------------------------------------------------------|---------------|-------------------|---------------------------------------------------------------------------------|-----------|--------------------------------|------------------|-------------------------|---------------------------------|--|
| E P' Atolio                                                                          | Ce 2009       |                   | ACCUEIL                                                                         |           | OBJETDECOM                     | CONTACTEZ-NOUS f | Accès au                | site :                          |  |
| Childs Rationalides<br>Ry Off Corr                                                   |               |                   | Du Lundi au Vendredi<br>de 9h à 12h<br>et de 14h à 17h (O) Commande 7j/7 24h/24 |           | 🕛 Votre pani                   | er VINT.<br>MECA | VINTAGE<br>MECANIC      |                                 |  |
| Motor dress<br>CODE                                                                  | Porsche Clubs | CLUB<br>DE FRANCE | CLUB<br>LOTUS FRANCE                                                            | Ford Ford | FRENCH JAGUAR<br>DRIVERS' CLUB | CLUBS            | ROVER CLUB DE<br>FRANCE | CLUB<br>MERCEDES-BENZ<br>FRANCE |  |
|                                                                                      |               |                   |                                                                                 | FRANCE    | رد کې<br>د د کې                | AND R R          |                         | NCHIT- CV                       |  |

 Vous êtes sur la page <u>https://www.objetdecom.fr/connexion?back=my-account</u>. Pour obtenir votre nouveau mot de passe, vous devez cliquer sur « Mot de passe oublié ? ».

| IDENTIFIEZ-VOUS                                                                                                    |                                                                                                 |
|----------------------------------------------------------------------------------------------------|-------------------------------------------------------------------------------------------------|
| FORMULAIRE D'INSCRIPTION POUR ACCÉDER À VOTRE BOUTIQUE CLUB ET PROFITER DE VOS<br>PRIX CLUB Salaissez votre adresse e-mail pour order votre compte. Adresse e-mail CRÉER VOTRE COMPTE | DÉJÀ INSCRIT?<br>Adresse e-mail<br>Mot de passe personnel<br>Mot de nasse cubité ?<br>CONNEXION |

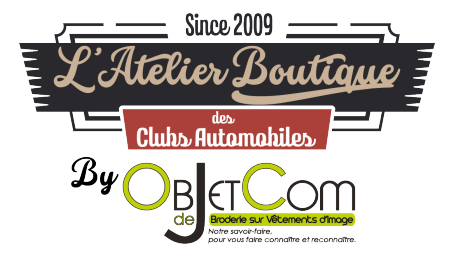

4. Vous êtes sur la page <u>https://www.objetdecom.fr/recuperation-mot-de-passe</u>. En descendant vous avez le visuel suivant et pour demander votre nouveau mot de passe vous devez renseigner votre adresse mail dans le cadre suivant :

| 10T DE PASSE OUBLIÉ ?                               |                                   |  |  |
|-----------------------------------------------------|-----------------------------------|--|--|
| euillez renseigner votre adresse e-mail afin de rec | avoir votre nouveau mot de passe. |  |  |
| résupérer )                                         |                                   |  |  |
|                                                     |                                   |  |  |

5. Vous avez ensuite un message qui confirme votre demande de mot de passe :

eil > Identifiez-vous > Mot de passe oublié

| MOT DE PASSE OUBLIÉ ?                                               |                        |  |  |
|---------------------------------------------------------------------|------------------------|--|--|
| Un e-mail de confirmation a été envoyé à votre adresse e-mail : tes | tvintage⊛objetdecom.fr |  |  |
|                                                                     |                        |  |  |
| K Retour à la connexion                                             |                        |  |  |

6. Vous allez ensuite recevoir un email et il faut cliquer sur le lien dans l'email.

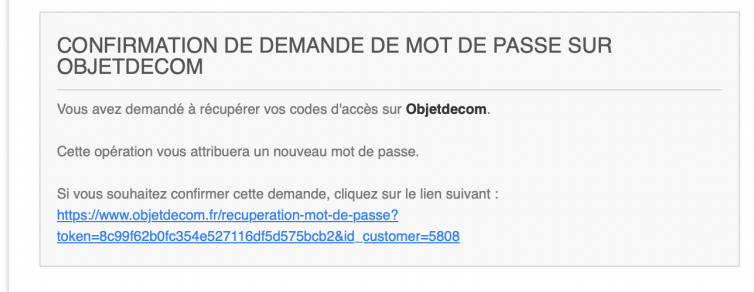

7. Vous allez ensuite aller sur le site internet et cela va vous envoyer un nouvel e-mail avec votre mot de passe.

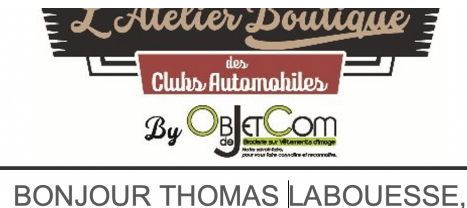

VOS NOUVELLES INFORMATIONS D'IDENTIFICATION SUR OBJETDECOM

Adresse e-mail : testvintage@objetdecom.fr Mot de passe : wbUNDKHG

Vous pouvez accéder à tout moment au suivi de votre commande et télécharger votre facture dans "<u>Historique des commandes</u>" de la rubrique "<u>Mon compte</u>" sur notre site.

Si vous avez un compte invité, vous pouvez suivre votre commande dans la section "Suivi invité" de notre site.

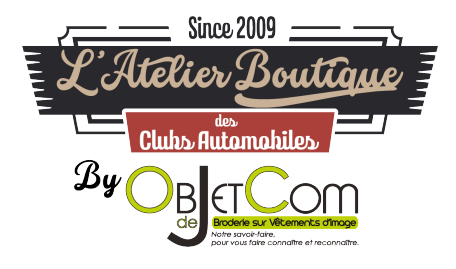

 Retourner sur le site ObjetDeCom.fr dans mon compte (<u>https://www.objetdecom.fr/connexion?back=my-account</u>) pour saisir les informations reçues

## SE DECONNECTER DE VOTRE COMPTE SUR LE SITE

1. Vous pouvez vous déconnecter de votre compte en cliquant sur « Déconnexion » en haut du site internet :

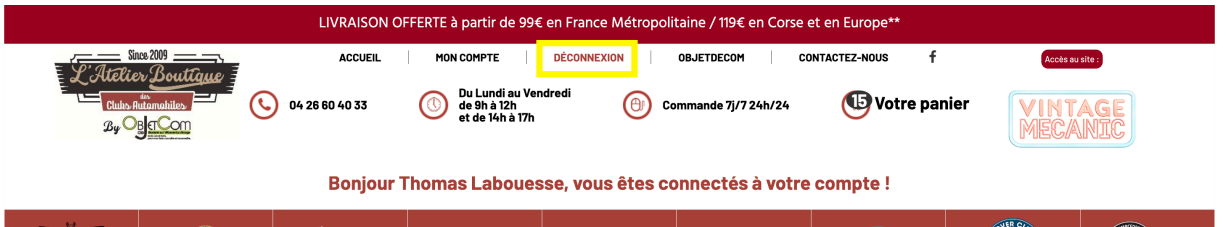